## Voorraadkeuringen

Waar in onderstaande CKB en CBN wordt genoemd kan ook CKS en CST worden gelezen.

Om gebruik te kunnen maken van het voorraadkeuringensysteem bomen jonge planten (CKB) moet een bedrijf eerst deelnemer zijn aan de erkenningsregeling voorraadkeuringen van de NVWA en keuringsdiensten. Vooralsnog geldt dit alleen voor export VK.

De opzet voor het doen van voorraadkeuringen is als volgt:

- Maak een aanvraag in CKB voor de aanwezige voorraad. De orderregelgegevens kunnen via een csv worden ingelezen en/of handmatig worden ingevoerd.
- 2. In deze aanvraag wordt ook een inspectie aanvraag afgehandeld. Deze zal plaatsvinden op basis van de handwijzer en inspectielijst uit dit systeem.
- 3. Door middel van een uniek referentienummer per orderregel is deze voorraad op te halen in de applicatie bomen jonge planten. (CBN) Hierdoor is de voorraad te verdelen over meerdere certificaten.
- 4. In CBN kunnen dan de certificaten per stuk opgemaakt worden en een inspectie aangevraagd worden voor de waarmerking van het certificaat. Waarmerking kan alleen als de orderregels in het voorraadkeuringen systeem zijn goedgekeurd. De aanvraag in CBN is grotendeels hetzelfde als een "normale" aanvraag in CBN.

Hieronder hoe een totale aanvraag gemaakt wordt en waar de verschillen met een reguliere aanvraag zitten.

## OPEN IN E-CERTNL CKB

- Voorraadkeuring Bomen en jonge planten
  - Maak nieuwe aanvraag en vul de velden in zoals ook in CBN gedaan moet worden
  - Vul bij Documenten een "1" in. In tegenstelling tot CBN is hier geen optie om een fytosanitair certificaat te kiezen.

## Documenten

| Aantal | Soort exportdocument                                           | Taal       |
|--------|----------------------------------------------------------------|------------|
| 1      | Fytosanitair communicatie document EU (geslachten gegroepeerd) | Nederlands |

• Vul in het tabblad zending de velden in zoals in CBN. Enige verschil is

Bestemming

| Eigen Code of adres | - |
|---------------------|---|
| KvK-nummer          |   |
|                     |   |
|                     |   |
|                     |   |
|                     |   |
|                     |   |
|                     |   |
|                     |   |

Voer bij "van bedrijf" de gegevens van de kwekerij of van de exporteur (in geval van opslag)

Voer bij "naar bedrijf" de gegevens van de exporteur in. Er kunnen meerdere "naar bedrijven"

ingevoerd worden middels het icoontje

Extra naar bedrijf

Zowel de "van bedrijf"" als de "naar bedrijf" zijn gemachtigd deze partijen (voorraad) te gebruiken in CBN.

## Certificaat kenmerken

Aanvraag door keuringsdienst staat standaard op "Nee" Vul de juiste IBP Productgroep in

- Ga naar tabblad orderregel.
  - Voor het handmatige invoeren van de voorraadgegevens geldt dezelfde werkwijze als in CBN. Het enige verschil is dat er per orderregel een uniek partijnummer moet worden ingevoerd in het veld "referentie".

- Voor het inlezen van een csv bestand geldt ook dezelfde werkwijze als in CBN. Ook hier dient het veld referentie wel in het csv bestand opgenomen te worden (x/referentienummer). Hierin wordt het unieke partijnummer van de orderregel in vermeld.
- Alle overige tabbladen werken hetzelfde als de tabbladen in CBN. Dus gewoon inspectie aanvragen en handwijzer en inspectielijst gebruiken voor verdere afhandeling. Inclusief het aanvragen afgiftedocumenten. Let wel er is geen fysiek document wat eruit komt.

U kunt besluiten de verdeling van de voorraad in CBN te maken voordat de inspectie op de voorraad is uitgevoerd of afgerond maar u kunt er ook voor kiezen dit te doen als deze voorraadkeuring volledig is afgehandeld. Het waarmerken van de certificaten in CBN kan echter pas als de aanvragen in de voorraadkeuringen zijn afgehandeld en akkoord zijn bevonden. Hieronder de beschrijving hoe de partijen uit de voorraadkeuringen opgehaald en verwerkt kunnen worden in CBN. Ook hier geldt dat het vrijwel gelijk is aan de huidige werkwijze met slechts een paar verschillen.

OPEN APPLICATIE BOMEN EN JONGE PLANTEN (CBN)

- Maak nieuwe aanvraag en vul de velden in zoals ook in een reguliere aanvraag in CBN gedaan moet worden
- Vul in het tabblad zending de velden in zoals in een reguliere aanvraag CBN. Enige verschil is

| Oorsprong           |                       | Bestemming                       |  |
|---------------------|-----------------------|----------------------------------|--|
| Adres exporteur*    | IBP Inspectielocatie  | Adres consignee*                 |  |
| Eigen Code of adres | HIBP inspectielocatie | Eigen Code of adres 🕂            |  |
|                     |                       |                                  |  |
|                     |                       |                                  |  |
|                     |                       |                                  |  |
|                     |                       |                                  |  |
|                     |                       | Land van bestemming              |  |
|                     | ii.                   | Groot-Brittannië (en Noord-Ierla |  |

Adres exporteur: Klik in het veld eigen code of adres en kies gewenste keuze of voer in het grijze veld de tekst in.

Inspectielocatie (locatie waar de inspectie moet plaatsvinden): Kies op IBP inspectielocatie om de gewenste IBP locatie te kiezen

Adres Consignee: Klik in het veld eigen code of adres en kies gewenste keuze of voer in het grijze veld de tekst in

Kies de juiste IBP productgroep. Betreft het een inspectie om alleen het certificaat te waarmerken kies dan "waarmerken export certificaat".

- Ga naar tabblad orderregel.
  - Voor het handmatige invoeren van de voorraadgegevens geldt dat partijen uit het voorraadsysteem kunnen worden opgevoerd.
  - Kies in startscherm voor uit ketenregister

| Nieuwe                                           | Nieuwe orderregel                 |                 | orteer     | Uit ketenregister |  |  |  |  |  |  |
|--------------------------------------------------|-----------------------------------|-----------------|------------|-------------------|--|--|--|--|--|--|
| Vul param                                        | Vul parameters in en druk op zoek |                 |            |                   |  |  |  |  |  |  |
| Van bedrijf<br>Eigen Code of adres<br>KvK-nummer | Referentie                        | Datum opgesteld | Diernummer |                   |  |  |  |  |  |  |
| Botanische naam                                  | Land van bestemming               | Wis             | Zoek       |                   |  |  |  |  |  |  |

- Inlezen via een CSV bestand, tweetal velden toevoegen in bestand.
  x/REGISTER\_CODE (voer hier het unieke partijnummer in, in het voorraadkeuringensysteem was dit het veld referentie).
  x/REGISTER\_NAAM, vul hier standaard CKB in. Van de voorraad worden dan deze aantallen afgeschreven.
- Alle overige tabbladen werken hetzelfde als de tabbladen in een reguliere aanvraag in CBN. Dus gewoon inspectie aanvragen en handwijzer en inspectielijst gebruiken voor verdere afhandeling. Inclusief het aanvragen afgiftedocumenten.

Deze kunnen pas gewaarmerkt worden als de voorraadkeuringen volledig zijn afgehandeld.